Инструкция по регистрации и заполнению форм для участников семинара 1. Откройте страницу Семинара на сайте Наука КнАГУ: https://science.knastu.ru/conf/6361e90daaddfe38e9a92cf2

2. Если Вы в первый раз осуществляете вход на сайт, то необходимо пройти процедуру регистрации (кнопка Зарегистрироваться), если Вы уже зарегистрированы на сайте, то просто осуществите вход на страницу сайта

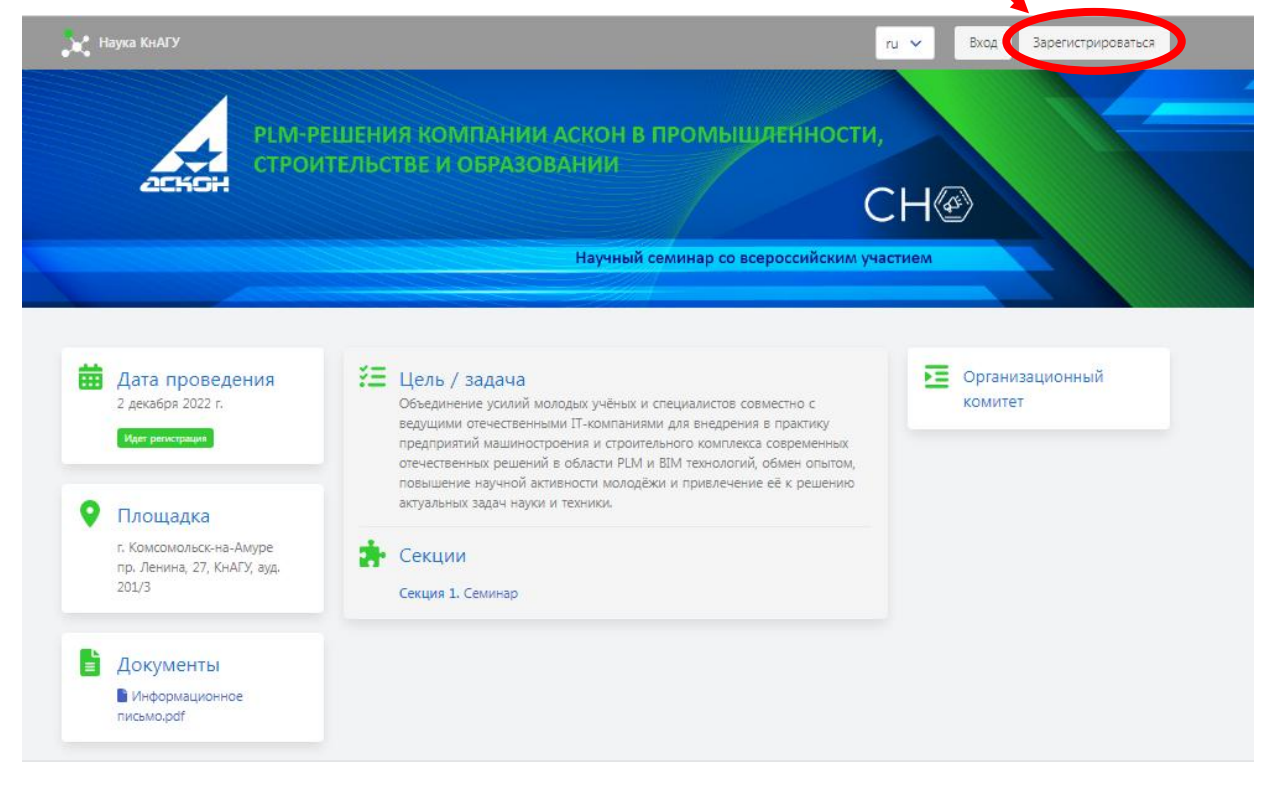

3 Заполните форму регистрации и завершите процесс регистрации нажатием кнопки Зарегистрироваться

|            | гегистрация    |
|------------|----------------|
| Email      |                |
| ФИО        |                |
|            | Укажите ФИО    |
| Пароль     |                |
|            | Укажите пароль |
| Подтвержда | ение пароля    |

4 Появится окно входа в систему.

Заполните поля формы и осуществите вход нажатием соответствующей кнопки.

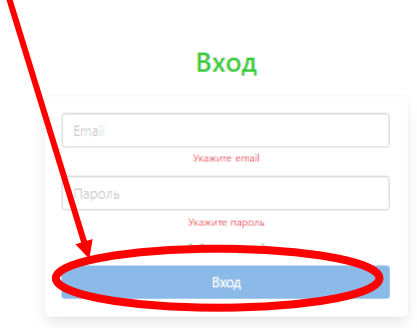

## 5 В новом окне нажмите на кнопку Доклады

| Наука КнАГУ <b>Кабинет</b> |         | ги 💙 🌔 Бурменский Андрей 🗌 Сайт |
|----------------------------|---------|---------------------------------|
|                            |         |                                 |
|                            |         |                                 |
|                            | Доклады |                                 |
|                            |         |                                 |

## 6 В следующем окне нажмите на кнопку Новый доклад

| Наука КнАГУ | Мои доклады                                                                                                    | ги 👻 🌔 Бурменский Андрей 🛛 Новый ,                                                                                                    |
|-------------|----------------------------------------------------------------------------------------------------|----------------------------------------------------------------------------------------------------|
|             | Новости<br>Уважаемые авторы! Если публикация<br>платная, то оплата публикации произодится<br>после того, как статая причита к | Количество: 2<br>Название ×<br>Сортировка по дате По убыванию ×                                                                                                    |
|             | опубликованию.                                                                                                    | Бурменский Андрей Дмитриевич - ФГБОУ ВО "КНАГУ"<br>ОБОБЩЕННАЯ МАТЕМАТИЧЕСКАЯ МОДЕЛЬ ОПТИМИЗАЦИОННОГО<br>ПРОГИТИРОВАНИЯ КАНТЕЙНГООРОСОВ АКТИФНОГО ЛЕ ПОРОГО ПЛАВАНИЯ |

7 В следующем окне из ниспадающего списка выберите конференцию на которую проводится регистрация.

В данном случае :

Научный семинар со всероссийским участием «PLM-решения компании АСКОН в промышленности, строительстве и образовании»

Выберите конференцию

| Выберите конференцию                                    | ~                                                                                             |
|---------------------------------------------------------|-----------------------------------------------------------------------------------------------|
| Выберите конференцию                                    |                                                                                               |
| Производственные технологии будущего: от создан         | ияк внедрению                                                                                 |
| Социальные и гуманитарные науки в условиях вызо         | воа современности                                                                             |
| Наука, инновации и технологии: от идей к внедрени       | ю                                                                                             |
| Региональные аспекты развития науки и образован         | ия в области архитектуры, строительства, землеустройства и кадастров в начале III тысячелетия |
| Наука – Бизнес – Государство                            |                                                                                               |
| День конституции РФ. Конституционные гарантии: п        | роблема реализации в современном мире                                                         |
| ТРИЗ-технологии (второй, международный этап)            |                                                                                               |
| Threats to international peace and security caused by t | errorist acts (Угрозы международной безопасности, вызванные терроризмом)                      |
| The Right to Privacy in the Digital Age (Право на непр  | икосновенн, сть частной жизни в век цифровизации)                                             |
| Телекомминист                                           | ом зондировании земли                                                                         |
| Научный семинар со всероссийским участием «PI М         | -решения компании АСКОН в промышленности, строительстве и образовании»                        |

После выбора конференции продолжите процесс регистрации. Нажмите кнопку Вперед

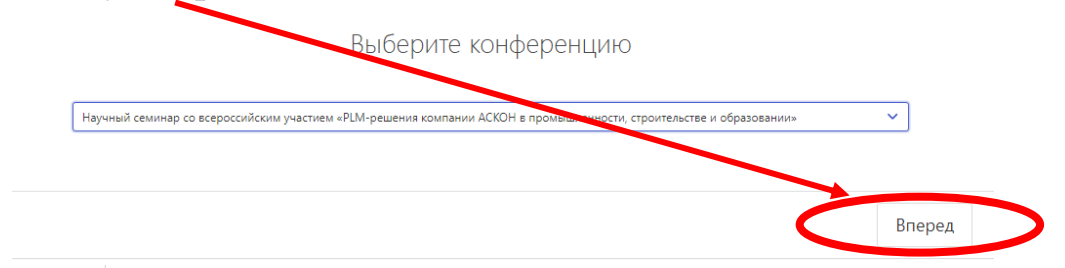

8 В следующем окне из ниспадающего списка выберите секцию: 1. Семинар

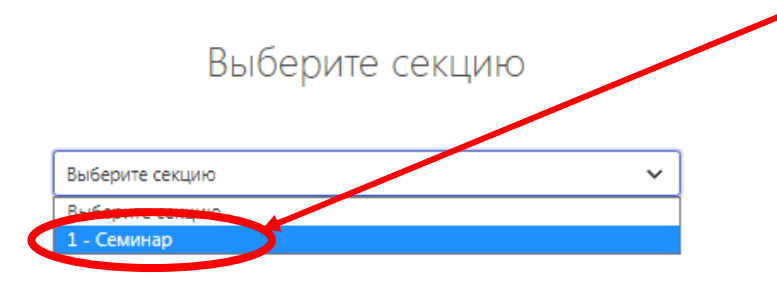

После выбора секции продолжите процесс регистрации. Нажмите кнопку **Впере**д

|             | Выберите секцию |   |        |   |
|-------------|-----------------|---|--------|---|
| 1 - Семинар |                 | ~ |        |   |
|             |                 |   | Вперед | > |

9 В окне «Задание параметров доклада» заполните **поля формы** и продолжите процесс регистрации нажатием кнопки **Вперед** 

| Задайте параметры доклада                       |        |
|-------------------------------------------------|--------|
| Укажите вашу роль на конференции<br>• Слушатель |        |
|                                                 |        |
| Контактный телефон                              |        |
| Email                                           |        |
| Город                                           |        |
| Организация                                     |        |
| Должность                                       |        |
|                                                 |        |
|                                                 | Вперед |

10 На следующем шаге выберите форму участия в семинаре

Подтвердите соглашение с условиями обработки персональных данных

| Задайте п              | араметры док                      | клада |               |
|------------------------|-----------------------------------|-------|---------------|
|                        | Форма участия                     |       |               |
| 🗆 Соглашаюсь с услов   | виями обработки и очно<br>листанц | ионно |               |
| Сохран <u>ите</u> введ | енные данные.                     |       |               |
| Наза                   | рд                                |       | <br>Сохранить |

На этом регистрация заканчивается.

За день до начала семинара Вам на электронную почту будет выслана ссылка для подключения к участию в работе семинара